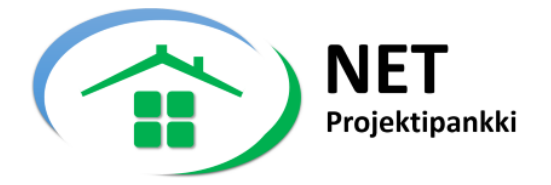

# **AVOIMEN MENETTELYN**

# **KILPAILUTUS**

TARJOAJAN KÄYTTÖOHJE

www.projektipankki.net

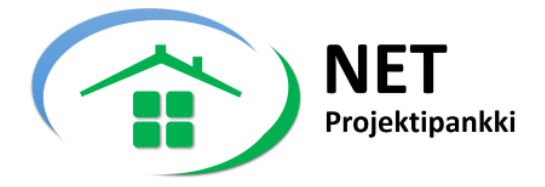

# Sisältö

| 1. | Vinł    | kejä                                                      | 3 |
|----|---------|-----------------------------------------------------------|---|
|    | 1.1     | Jätä tarjous ajoissa                                      | 3 |
|    | 1.2     | Tarjouspyyntöä täydennetään todennäköisesti lisäkirjeillä | 3 |
|    | 1.3     | Ole huolellinen                                           | 3 |
| 2. | Rek     | isteröityminen palveluun                                  | 4 |
| 3. | Kirja   | autuminen palveluun                                       | 5 |
|    | 3.1 Un  | ohditko salasanasi?                                       | 6 |
| 4. | Tarj    | ouspyynnön avaaminen                                      | 7 |
|    | 5.1 Ta  | rjouspyyntöön liittyvien dokumenttien lataaminen          | 8 |
|    | 5.1 Lis | äkirjeen lataaminen                                       | 8 |
| 5. | Kysy    | /myksien esittäminen                                      | 9 |
| 6. | Tarj    | ouksen jättäminen1                                        | 0 |
|    | 6.1 Ta  | rjouksen peruuttaminen1                                   | 1 |
|    | 6.2 Ta  | rjoukseen liittyvien dokumenttien vaihtaminen1            | 3 |

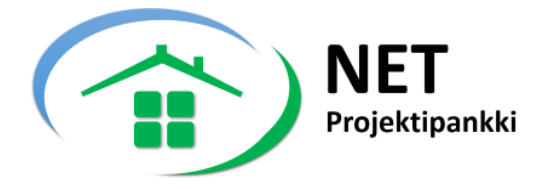

## 1. Vinkkejä

#### 1.1 Jätä tarjous ajoissa

Jos tarjouspyynnön tekijä pyytää jättämään tarjoukset suoraan palveluun, niin älä jätä tarjouksen lataamista palveluun viime tinkaan. Varaudu myös siihen, että tietokoneesi tai internet yhteytesi ei toimi kunnolla.

Jos mahdollista, niin jätä tarjous määrajan viimeisenä (tai edeltävänä) päivänä muutamaa tuntia ennen tarjouspyynnön umpeutumista.

Palvelu ei salli tarjouksien avaamista ennen määräaikaa ja estää näin mahdolliset väärinkäytökset.

### 1.2 Tarjouspyyntöä täydennetään todennäköisesti lisäkirjeillä

Tarjouspyyntö julkaistaan aina sen hetkisten tietojen mukaan ja on todennäköistä, että tarjouspyyntöä tarkennetaan myöhemmin lisäkirjeiden avulla. Jos olet ladannut tarjouspyyntöön liittyvät dokumentit, niin saat automaattisesti sähköpostiviestin, kun lisäkirjeitä julkaistaan.

#### 1.3 Ole huolellinen

Täytä kaikki tiedot aina rauhassa ja huolellisesti. Pyydä tarvittaessa apua.

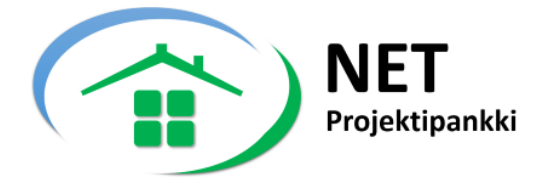

# 2. Rekisteröityminen palveluun

Napsauta Rekisteröidy linkkiä sivun oikeassa yläreunassa.

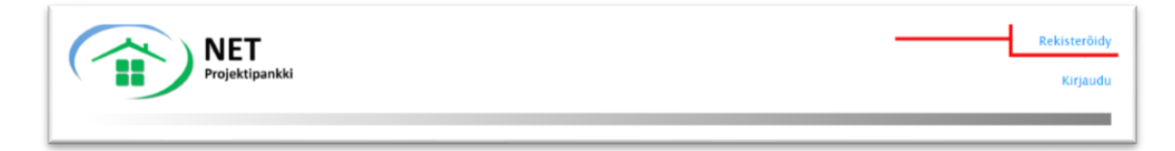

Täytä omat ja yrityksesi tiedot, ja napsauta **Rekisteröidy**.

Palvelu lähettää tämän jälkeen Sinulle sähköpostiviestin, joka sisältää käyttäjätunnuksen ja salasanan, jolla voit kirjatua palveluun.

| os haluat jättää palv<br>ekisteröitymisen jäl<br>arjouksen tarjouspy | <sup>,</sup> eluun tarjouksen tai esittää kysymyksiä, niin sinun pitää rekisteröityä palveluntarjoajaksi.<br>Ikeen näet kaikki tekemäsi tarjoukset ja niihin liittyvät liitteet. Voit myös halutessasi poista<br>ynnön määräajan puitteissa. |
|----------------------------------------------------------------------|----------------------------------------------------------------------------------------------------|
| Yritys                                                               |                                                                                                    |
| Osoite                                                               |                                                                                                    |
| Postinumero                                                          |                                                                                                    |
| Kaupunki                                                             |                                                                                                    |
| Y-tunnus                                                             |                                                                                                    |
| Nimi                                                                 |                                                                                                    |
| Puhelin                                                              |                                                                                                    |
| Sähköposti                                                           |                                                                                                    |

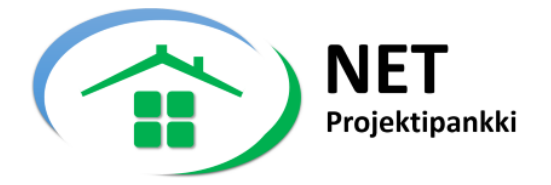

# 3. Kirjautuminen palveluun

Kirjaudu palveluun oheisen linkin kautta saamillasi tunnuksilla.

https://www.projektipankki.net/bid/openbid\_login.aspx

Täytä käyttäjätunnus ja salasana, ja napsauta Kirjaudu.

|                            | <b>NET</b><br>Projektipankki         |
|----------------------------|--------------------------------------|
| Kirjautuminer              | n avoimen menettelyn kilpailutukseen |
| Kirjaudu<br>Käyttäjätunnus | myynti@projektipankki.net            |
| Salasana                   | ●●●●●●●●                             |
|                            | Kirjaudu                             |

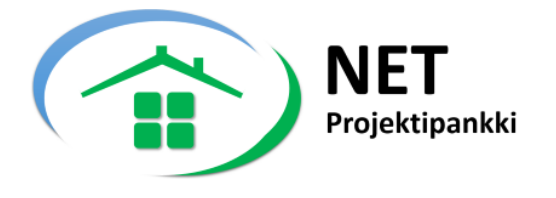

## 3.1 Unohditko salasanasi?

Voit tilata uuden salasanan kirjautumissivulta napsauttamalla Unohditko salasanasi nappia.

| Käyttäjätunnus | myynti@projektipankki.net |
|----------------|---------------------------|
| Salasana       | •••••                     |
|                | ⊡Muista minut             |
|                | Kirjaudu                  |
|                |                           |

Täytä sähköpostiosoitteesi ja napsauta **Tilaa**. Uusi salasana lähetetään Sinulle sähköpostilla.

| 🔒 Unohditko salasanasi?  | ,                                                               |
|--------------------------|-----------------------------------------------------------------|
| Täytä sähkönostiosoit    | toosi ja papsauta <b>Tilaa</b> . Palvolu lähottää sipullo uudon |
| salasanan.               | leesi ja napsaula Tiida. Palvelu lähellää siilulle uuuen        |
| salasanan.<br>Sähköposti | myynti@projektipankki.net                                       |

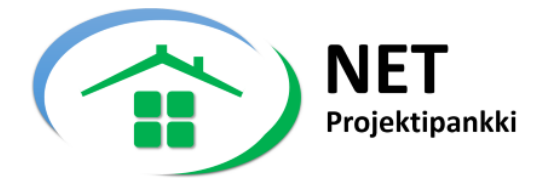

## 4. Tarjouspyynnön avaaminen

Näet listan palvelussa avoimina olevista tarjouspyynnöistä oheisen linkin kautta:

https://www.projektipankki.net/bid/AllOpenBids.aspx

Avaa haluttu tarjouspyyntö napsauttamalla Avaa linkkiä.

| Avaa | Kohde                                                                                                    | Voimassa |
|------|----------------------------------------------------------------------------------------------------|----------|
| Avaa |                                                                                                    |          |
| Avaa | Hanageolan Tiakenul Taurko<br>Hanageolan Tiakenul Taurko                                                                                                    |          |
| Avaa | SECTION FRANKLING AND AND AND AND AND AND AND AND AND AND                                                                                                    |          |
| Avaa | The accession of the second and the second second sec |          |
| Avaa |                                                                                                    |          |
| Avaa | I stange vergen vick Sentility a store of                                                                                                    |          |
| Avaa | K Stort Elditherman a saughter set aldres et kanne webs                                                                                                    |          |

Avoimen menettelyn tarjouspyynnöt julkaistaan lähes poikkeuksetta myös Hilma palvelussa.

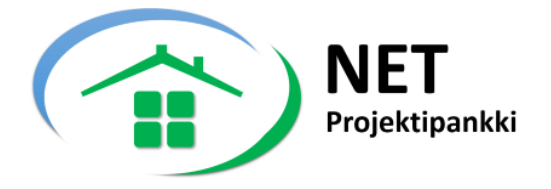

### 5.1 Tarjouspyyntöön liittyvien dokumenttien lataaminen

Lataa tarjouspyyntöön liittyvät dokumentit napsauttamalla Lataa dokumentit.

|               |                                                             | myynti@projektipankki i                                                                                                    |
|---------------|-------------------------------------------------------------|----------------------------------------------------------------------------------------------------|
| Avoimen menet | telyn kilpailutus                                           |                                                                                                    |
| Kohde         | Ylläpidon testi                                             |                                                                                                    |
| Määräaika     | 29.8.2019 8:00 - 29.8.2019 21:00                            |                                                                                                    |
| Viesti        | Tämä on ylläpidon testi                                     |                                                                                                    |
| Saatekirje    | Ei erillistä saatetta                                       |                                                                                                    |
|               | Avoimen menet<br>Kohde<br>Määräaika<br>Viesti<br>Saatekirje | Avoimen menettelyn kilpailutus         Kohde       Ylläpidon testi         Määräaika       29.8.2019 8.00 - 29.8.2019 21.00         Viesti       Tämä on ylläpidon testi         Saatekirje       Ei erillistä saatetta |

Huomaa, että dokumentit on pakattu ZIP tiedostoksi, joka sisältää myös hakemistorakenteen. Käy tarkasti kaikki kansiot läpi.

#### 5.1 Lisäkirjeen lataaminen

Jos tarjouspyyntöä koskien on julkaistu lisäkirjeitä, niin näet ne kohdassa Lisäkirjeet.

| 29.8.2019   | Lisäkirje, Demo |                                  | Lataa lisäkirje |
|-------------|-----------------|----------------------------------|-----------------|
| P∨m         | Lisäkirje       |                                  | Lataa           |
| Lisäkirjeet | t               |                                  |                 |
| aatekirje   |                 | Ei erillistä saatetta            |                 |
| lesti       |                 | Tama on yllapidon testi          |                 |
| liasti      |                 | Tämä on ulläniden teeti          |                 |
| Määräaika   |                 | 29.8.2019 8:00 - 29.8.2019 21:00 |                 |
| Cohde       |                 | Ylläpidon testi                  |                 |

Lataa lisäkirjeeseen liittyvät dokumentit napsauttamalla Lataa lisäkirje.

Huomaa, että jos tarjouspyynnön tekijä on julkaissut useita lisäkirjeitä, niin sinun tulee ladata ne kaikki. Saat automaattisesti ilmoituksen lisäkirjeistä, jos olet ladannut tarjouspyyntöön liittyvät dokumenti.

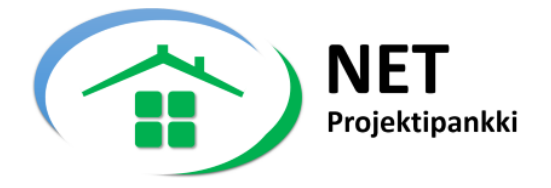

## 5. Kysymyksien esittäminen

Huomaa, että tarjouspyynnön julkaisija päättää saako kysymyksiä esittää suoraan NET projektipankkipalvelun kautta. Hän voi myös päättää, että kysymykset esitetään sähköpostiviesteillä tai muulla tavalla.

Esitä kysymys napsauttamalla Esitä kysymys nappia.

| Lataa dokumentit                                                                                            | Saatekirje  | EI ETIIIISTA SAATETTA                    |  |
|----------------------------------------------------------------------------------------------------|-------------|------------------------------------------|--|
| Huomaa, että tarjouspyyntöön on julkaistu                                                                   | Lisäkirjeet |                                          |  |
| lisäkirjeitä. Lataa lisäkirjeisiin liittyvät                                                                | PVm         | Lisakirje                                |  |
| uokumentit kondasta Lisakii jeet                                                                            | 29.8.2019   | Lisäkirje, Demo                          |  |
| 🖍 Esitä kysymys                                                                                             |             | Tämä on lisäkirje koskien käyttöohjetta. |  |
| Voit esittää kysymyksiä tarjouspyynnön lähettäjälle<br>napsauttamalla <b>Esitä kysymys</b><br>Esitä kysymys |             |                                          |  |
|                                                                                                    |             |                                          |  |

Täytä kysymykset aukeavaan lomakkeeseen ja napsauta Lähetä.

| Yritys           | Planium Oy                |
|------------------|---------------------------|
| Henkilö          | Myynti                    |
| Puhelin          | 123 1234                  |
| Sähköpostiosoite | myynti@projektipankki.net |
| Kysymykset       |                           |
|                  | d                         |
|                  |                           |

www.projektipankki.net

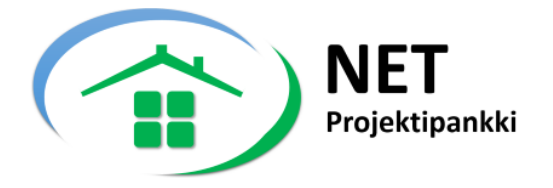

## 6. Tarjouksen jättäminen

Huomaa, että tarjouspyynnön julkaisija päättää saako tarjouksen jättää suoraan NET projektipankkipalvelun kautta. Hän voi myös päättää, että tarjoukset toimitetaan sähköpostilla, paperilla tai muulla tavalla.

Avaa tarjouspyyntö ja napsauta Jätä tarjous.

| € Jätä tar              | jous                                                          |
|-------------------------|---------------------------------------------------------------|
| Voit ladat<br>napsautta | a tarjouksen suoraan palveluun<br>malla <b>Jätä tarjous</b> . |
|                         | Jätä tarjous                                                  |
|                         |                                                               |

Palvelu täyttää tarjouslomakkeen rekisteröintitietojesi perusteella. Tarkista ne ja tee muutokset tarvittaessa.

Jos tarjoukseesi liittyy useampia dokumentteja, niin pakkaa ne ZIP tiedostoksi, ja lisää tarjouksen liitteeksi. Napsauta lopuksi Lähetä.

| et saa vahvisti | usta niin tarkista, että vanvistus ei ole rosi | kapostikansiossa. |
|-----------------|------------------------------------------------|-------------------|
| Fäytä kaikki k  | entät                                          |                   |
| ritys           | Planium Ov                                     |                   |
| Henkilö         | Myynti                                         |                   |
| sähköposti      | myynti@projektipankki.net                      |                   |
| Puhelin         | 123 1234                                       |                   |
| Osoite          | Hirsalantie 11                                 |                   |
| ostinumero      | 02420                                          |                   |
| (aupunki        | Jorvas                                         |                   |
| Farjous         | Browse No file selected.                       |                   |

Saat tämän jälkeen kuittauksen, että tarjous on tallennettu palveluun.

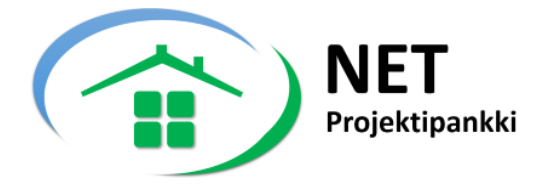

#### 6.1 Tarjouksen peruuttaminen

Jos haluat peruuttaa tarjouksen, niin voit tehdä sen niin kauan kuin tarjouspyyntö on voimassa.

Kirjaudu palveluun ja napsauta Tehdyt tarjoukset.

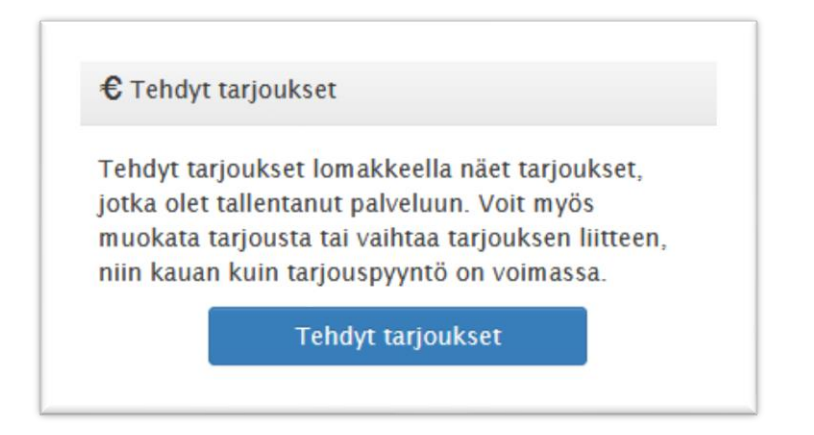

Seuraavalla lomakkeella näet kaikki tekemäsi tarjoukset.

Avaa tarjous, jonka haluat peruuttaa napsauttamalla Avaa.

| imä lomake sisältää tiedot jättämistäsi tarjouksista. Voit myös muokata tarjousta tai vaihtaa tarjouksen liitteei<br>in kauan kuin tarjouspyyntö on voimassa.<br>pit katsoa tekemääsi tarjousta napsautamalla <b>Avaa.</b> |                |                                   |                |  |  |
|----------------------------------------------------------------------------------------------------|----------------|-----------------------------------|----------------|--|--|
| Avaa                                                                                                    | Projekti       | Kohde                             | Määräaika      |  |  |
| Avaa                                                                                                    |                | 大学を開始に発きます。                       | 2分配组织的影响和      |  |  |
| Avaa                                                                                                    |                | AT KASABARAN BERT                 | 33犯罪制制制的       |  |  |
| Avaa                                                                                                    | ERREP STREET   | 代於意識的影響是對力                        | 7家親親時能優仰       |  |  |
| Avaa                                                                                                    |                | 王王王的法法法法法法法                       | 下层建建能是建筑       |  |  |
| Avaa                                                                                                    | (注意)。          | YUMBARA SEE                       | 2385家建設建設計24月1 |  |  |
| Auga .                                                                                                    | Mallularation. | <ul><li>XIII 新聞的目的目的目的。</li></ul> | 23%的最佳和多少的00   |  |  |

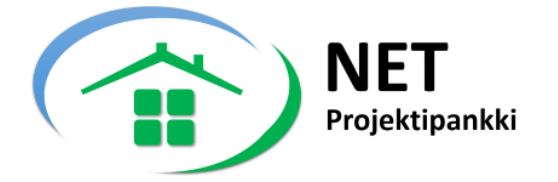

## Napsauta Poista tarjous.

| erustiedot       |                                  |  |
|------------------|----------------------------------|--|
| jekti            | Malliprojekti                    |  |
| hde              | Ylläpidon testi                  |  |
| äräaika          | 29.8.2019 8:00 - 29.8.2019 21:00 |  |
| lus              | Avoima                           |  |
|                  |                                  |  |
| arjouksen tiedot |                                  |  |
| tys              | Planium Oy                       |  |
| nkilö            | Myynti                           |  |
| nköposti         | myynti@projektipankki.net        |  |
| helin            | 123 1234                         |  |
| oite             | Hirsalantie 11                   |  |
| stinumero        | 02420                            |  |
| upunki           | Jorvas                           |  |
|                  | Päivitä                          |  |
|                  |                                  |  |
| 1                |                                  |  |
| - L              | Päivitä                          |  |

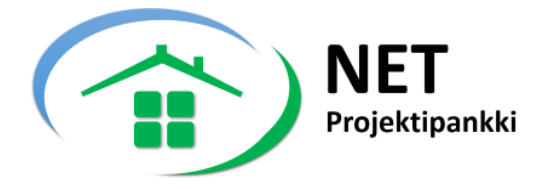

## 6.2 Tarjoukseen liittyvien dokumenttien vaihtaminen

Jos haluat vaihtaa tarjoukseen liittyvät dokumentit, niin kirjaudu palveluun ja napsauta **Tehdyt tarjoukset**.

| € Tehd                                       | yt tarjoukset                                                                                                    |
|----------------------------------------------|----------------------------------------------------------------------------------------------------|
| Tehdyt i<br>jotka ole<br>muokata<br>niin kau | arjoukset lomakkeella näet tarjoukset,<br>et tallentanut palveluun. Voit myös<br>a tarjousta tai vaihtaa tarjouksen liitteen,<br>an kuin tarjouspyyntö on voimassa. |
|                                              | Tab dut tariaulaat                                                                                                    |

#### Avaa tarjous napsauttamalla Avaa.

| ämä lomake sisältää tiedot jättämistäsi tarjouksista. Voit myös muokata tarjousta tai vaihtaa tarjouksen liitteei<br>iin kauan kuin tarjouspyyntö on voimassa.<br>oit katsoa tekemääsi tarjousta napsautamalla <b>Avaa.</b> |           |                                                 |            |  |
|----------------------------------------------------------------------------------------------------|-----------|-------------------------------------------------|------------|--|
| Avaa                                                                                                    | Projekti  | Kohde                                           | Määräaika  |  |
| Avaa                                                                                                    | 「「「「「「」」  | 、 、 、 、 、 、 、 、 、 、 、 、 、 、 、 、 、 、 、           | 23名的建制制度的  |  |
| Avaa                                                                                                    |           | Y KWORTRODME EEST                               |            |  |
| Avaa                                                                                                    | · 運動28    | YYXA合称日200m日16511<br>YyYYXAH2000月16511          |            |  |
| Avaa                                                                                                    | 山田和湖田4月88 |                                                 |            |  |
| Avaa                                                                                                    | (補助的總統)   | YNULADARY CAN                                   |            |  |
| Avaa                                                                                                    | 的制品的原料的   | (1)消费者的 (1) (1) (1) (1) (1) (1) (1) (1) (1) (1) | 3發展發展的調子開始 |  |

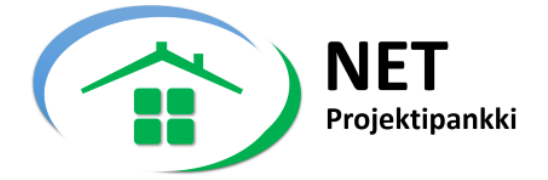

Napsauta Vaihda tiedosto ja lisää uudet tarjousdokumentit.

Tärkeää! Uudet dokumentit korvaavat alkuperäisen tarjouksesi.

| Farjouksen tiedot |                           |  |  |
|-------------------|---------------------------|--|--|
| ritys             | Planium Oy                |  |  |
| lenkilö           | Myynti                    |  |  |
| ähköposti         | myynti@projektipankki.net |  |  |
| Puhelin           | 123 1234                  |  |  |
| Dsoite            | Hirsalantie 11            |  |  |
| ostinumero        | 02420                     |  |  |
| (aupunki          | Jorvas                    |  |  |
|                   | Päivitä                   |  |  |
|                   |                           |  |  |
| Dokumentit        |                           |  |  |
| Tiedosto          | 01.pdf Vaihda tiedosto    |  |  |